# Creating an OhioMeansJobs.com Account & Resume for job searching

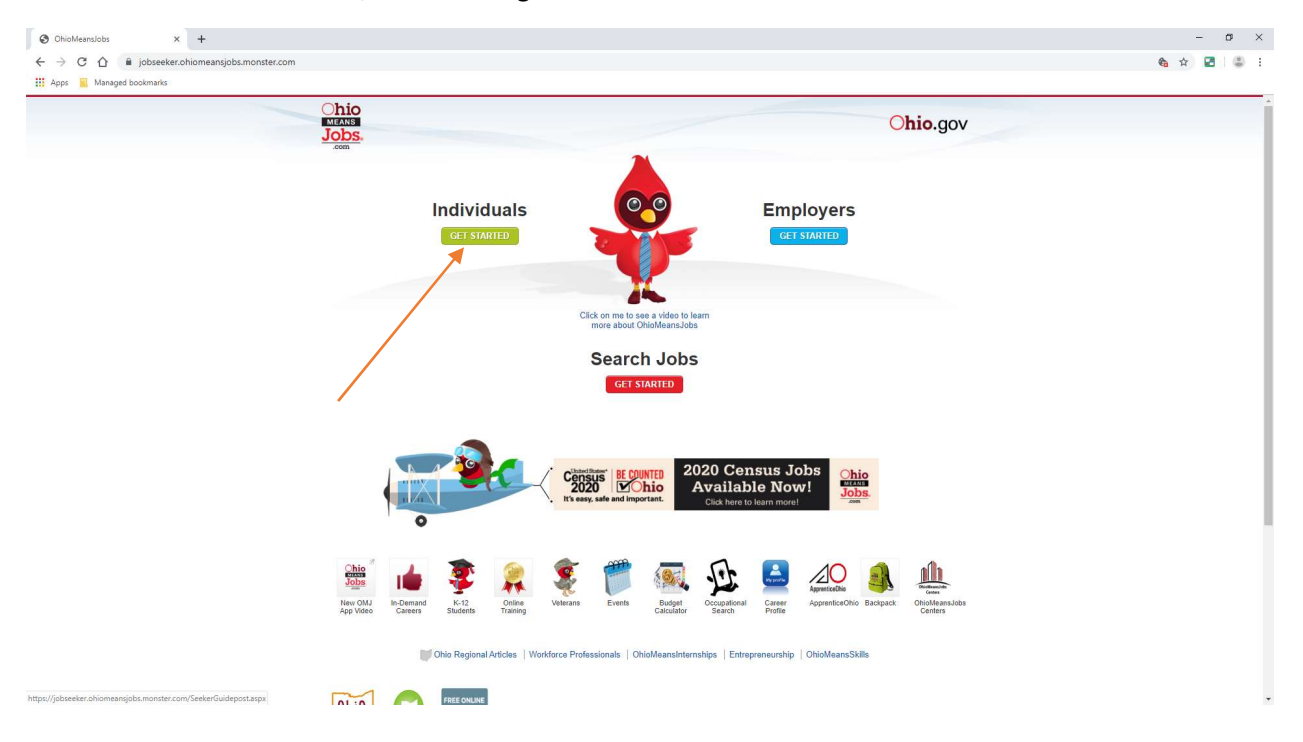

Go to: OhioMeansJobs.com, click on the green "Get Started" button under Individuals

### Click on the green "Backpack"

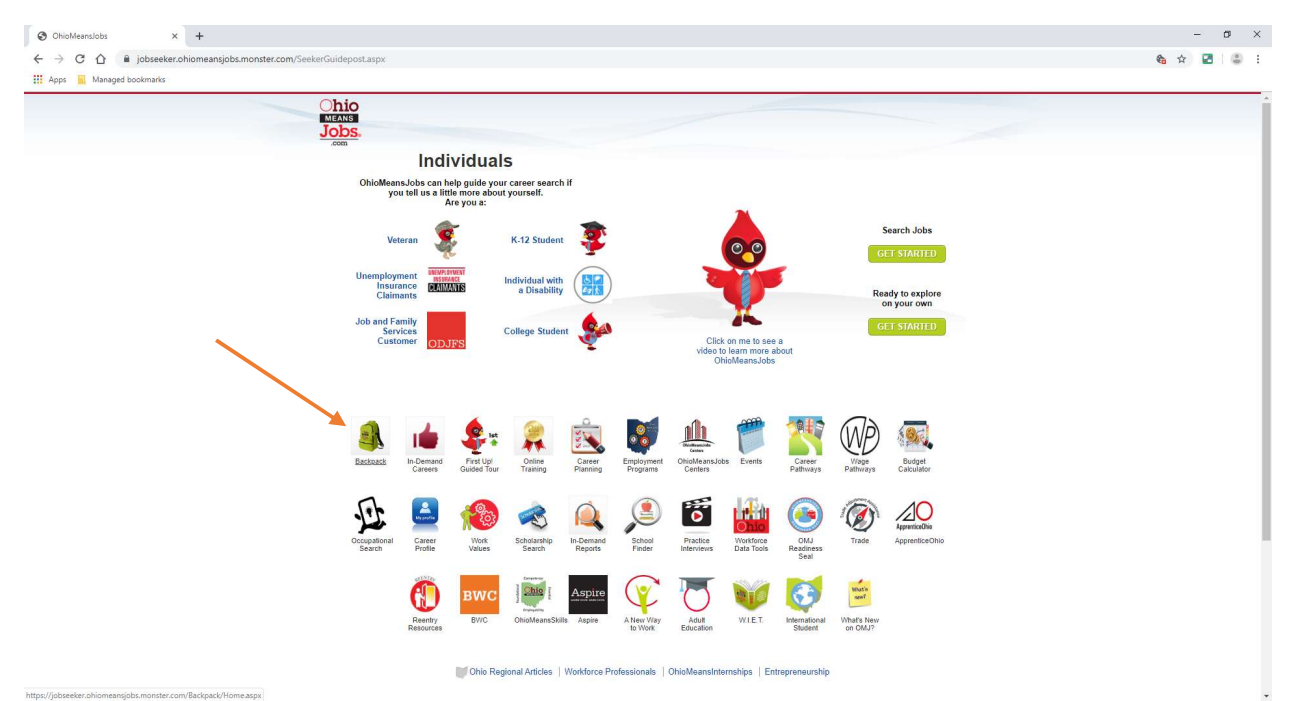

If a New User, click on the green "Register" button. If a returning user, enter user information and click the green, "Sign In" button

| Managed bookmarks                                                                                    |                                                                                                    |                                                                                                    |                                                                                                    |                                                                            |  |
|----------------------------------------------------------------------------------------------------|----------------------------------------------------------------------------------------------------|----------------------------------------------------------------------------------------------------|----------------------------------------------------------------------------------------------------|----------------------------------------------------------------------------|--|
| Chico<br>MURANSE<br>EXPLORE IT PLAN IT FUND IT FUND IT COLLEGE STUDENTS VETERANIOMVJ<br>JODS.<br>Com |                                                                                                    |                                                                                                    |                                                                                                    |                                                                            |  |
| Enter job title                                                                                      | Enter keyword                                                                                                    | in Enter job location                                                                                                    | OH • SEARCH JOE                                                                                                    | 35 SEARCH WORKKEYS®                                                        |  |
|                                                                                                    | Pon<br>Project<br>Project<br>Pr | thave an account?<br>there is of high-handbolk? When you<br>are account with us, you? It is able to be<br>a und more. Sign up today!<br>ISTEE<br>ISTEE<br>are an unemployment claimant<br>the is an infer time legging it. | Already have an ac<br>Please sign in with your<br>password in the fields be<br>User and<br>or Email<br>Password<br>Stort IN | count?<br>mail address/usemane and<br>low to continue.<br>Forget Password? |  |
| Quick Links                                                                                          | How Do I?<br>K-12 Resources<br>Resume & Cover Letters                                                                                                    | Apprenticeship Information<br>Search by Industry<br>Avoid Scams                                                                                                    | Veterans Information<br>Job Search Hints<br>Career Assistance                                                               | Follow Us 🐚 🛐 🛅                                                            |  |
|                                                                                                    |                                                                                                    |                                                                                                    | Introduction lotto Contern                                                                                                  |                                                                            |  |

## Click on "Manage Resumes" on the right-hand side

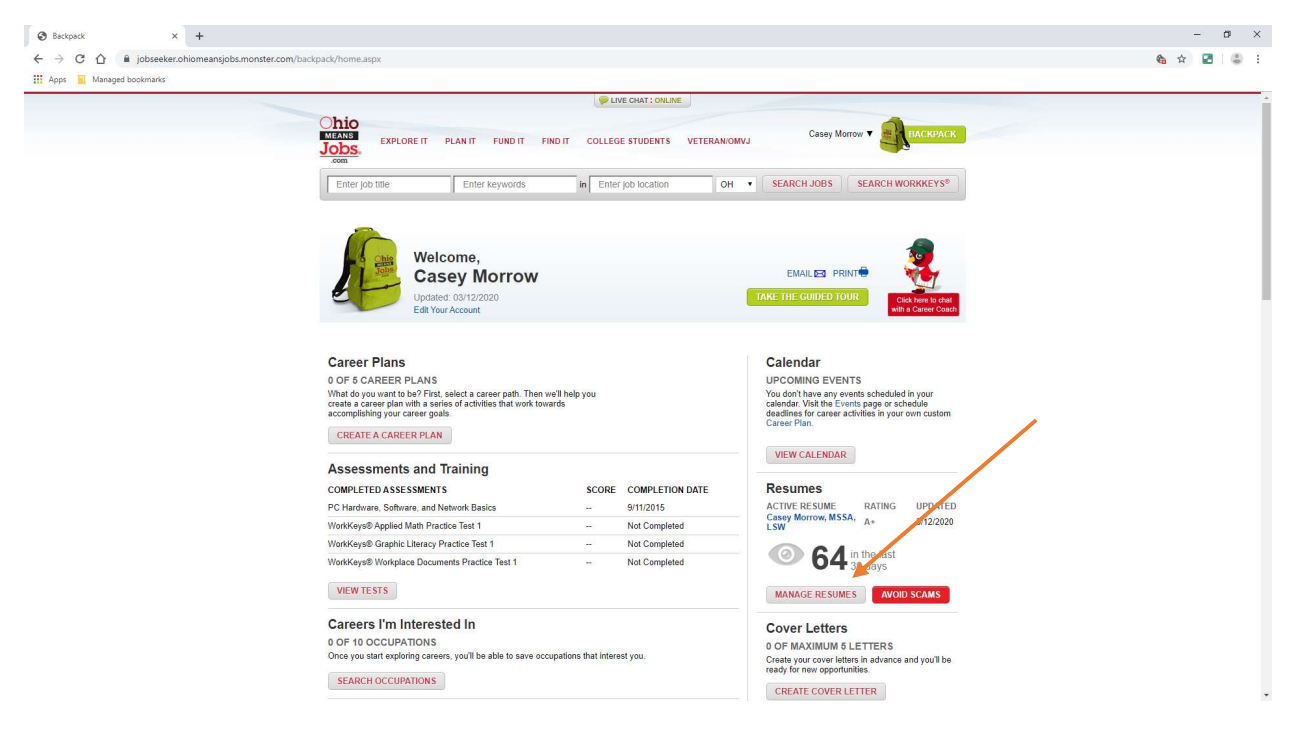

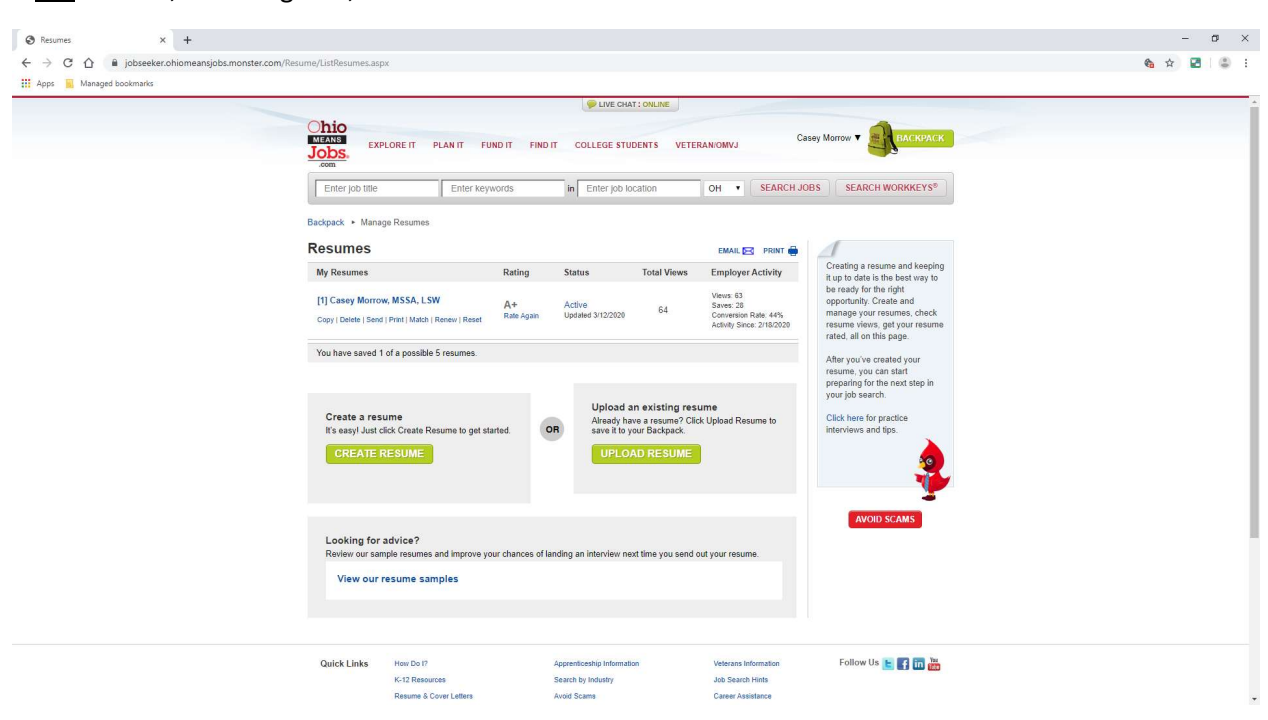

#### If NO resume, click on green, "Create Resume" button to enter all information

### Enter all data!

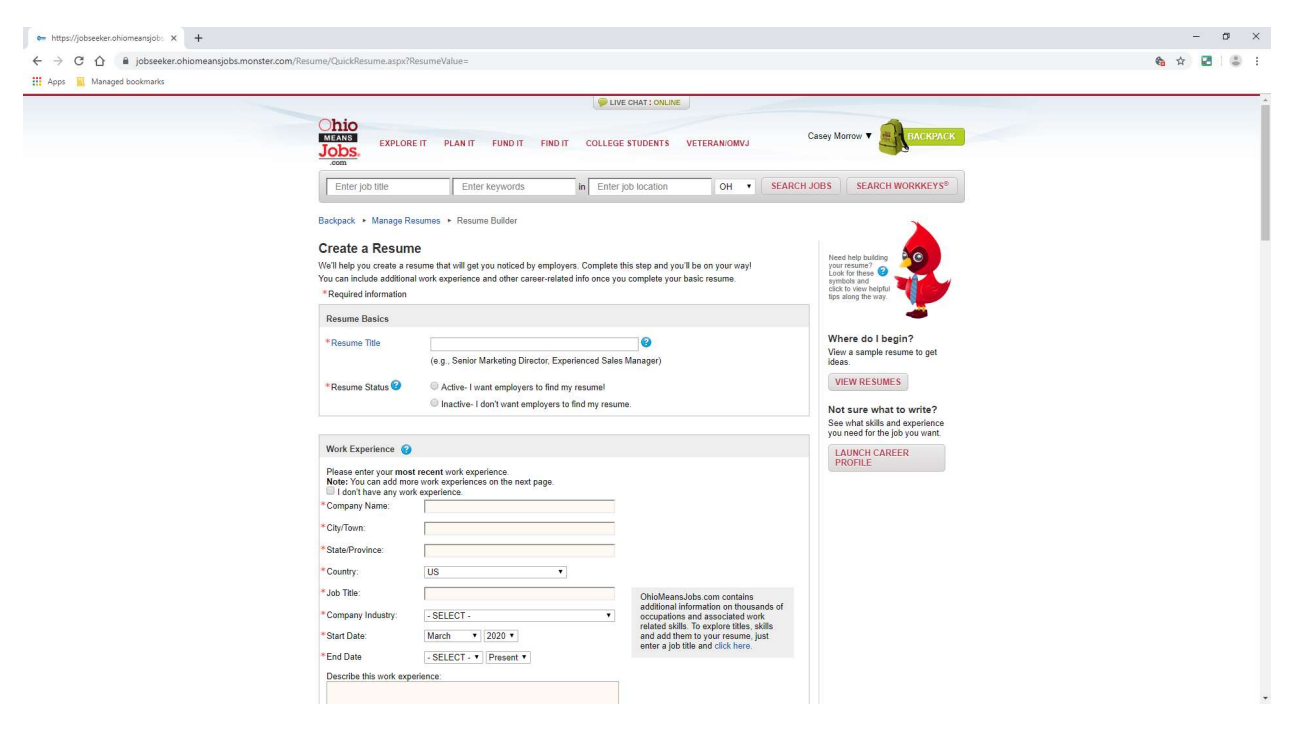

If <u>UPLOADING</u> a Microsoft Word or PDF version of a resume, click on the green, "Upload Resume" button

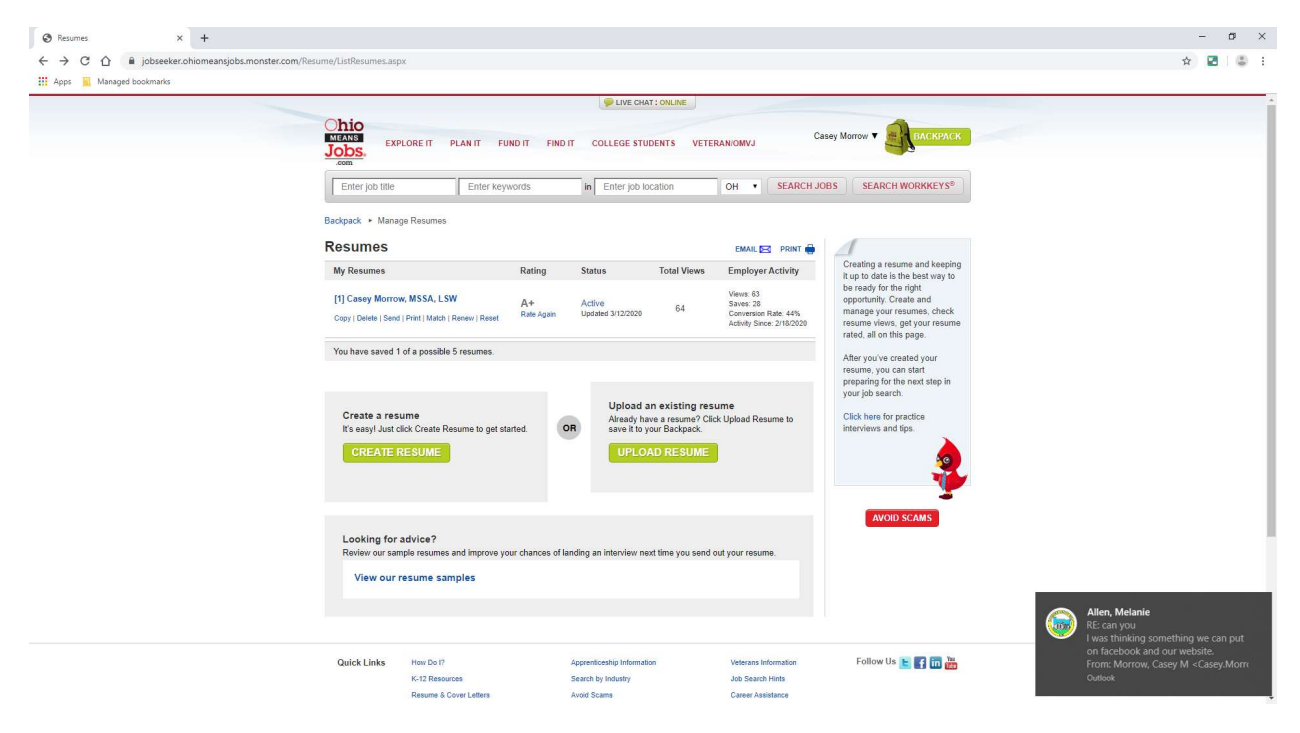

Enter all information, click grey, "Choose File" button at the bottom to attach your document

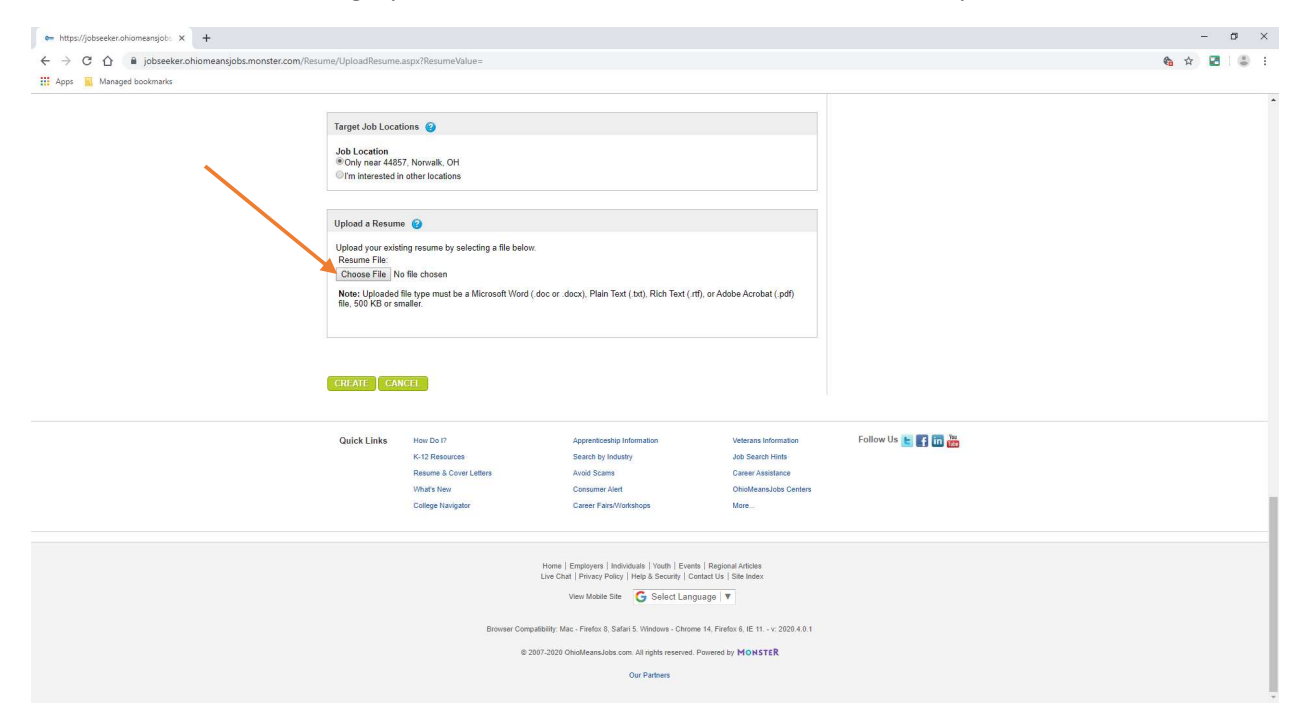